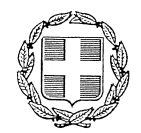

ANAPTHTEA

| ΕΛΛΗΝΙΚΗ Δ                    | HMOKPATIA                        | Παπάγου | , 12/10/2021           |
|-------------------------------|----------------------------------|---------|------------------------|
| ΥΠΟΥΡΓΕΙΟ                     | ΥΠΟΔΟΜΩΝ & ΜΕΤΑΦΟΡΩΝ             |         |                        |
| ΓΕΝΙΚΗ ΓΡΑΙ                   | ΜΜΑΤΕΙΑ ΜΕΤΑΦΟΡΩΝ                | Αρ. Πρω | τ.: 283145             |
| ΓΕΝΙΚΗ ΔΙΕΥ                   | ΘΥΝΣΗ ΜΕΤΑΦΟΡΩΝ                  |         |                        |
| $\Delta IEY\Theta YN\Sigma H$ | ΕΠΙΒΑΤΙΚΩΝ ΜΕΤΑΦΟΡΩΝ             |         |                        |
| ΓΕΝΙΚΗ ΔΙΕΥ                   | ΘΥΝΣΗ ΟΧΗΜΑΤΩΝ ΚΑΙ               | ΠΡΟΣ:   | Όπως Πίνακας Αποδεκτών |
| εγκατάστας                    | ΣΕΩΝ                             |         | 2                      |
| $\Delta IEY\Theta YN\Sigma H$ | ΤΕΧΝΙΚΟΥ ΕΛΕΓΧΟΥ ΚΑΙ             |         |                        |
| εγκατάστας                    | ΣΕΩΝ ΕΞΥΠΗΡΕΤΗΣΗΣ                |         |                        |
| $OXHMAT\Omega N$              |                                  |         |                        |
| TMHMA TEX                     | ΝΙΚΟΥ ΕΛΕΓΧΟΥ ΟΧΗΜΑΤΩΝ           |         |                        |
| Ταχ. Δ/νση                    | : Αναστάσεως 2 & Τσιγάντε        |         |                        |
| T.K.                          | : 156 69 Παπάγου                 |         | εικγκλιός              |
| Πληροφορίες                   | : Γ. Αχπατζίδου - Ε. Κατσαγούνος |         |                        |
| Τηλέφωνο                      | : 213 1308527 - 213 1308531      |         |                        |
| E-mail                        | : g.ahpatzidou@yme.gov.gr –      |         |                        |
|                               | e.katsagounos@yme.gov.gr         |         |                        |
|                               |                                  |         |                        |

ΘΕΜΑ: 1) Έλεγχος, μέσω ηλεκτρονικής εφαρμογής του Υπουργείου Εσωτερικών της <u>Γαλλίας</u>, του αριθμού διανυθέντων χιλιομέτρων στους τεχνικούς ελέγχους επιβατηγών οχημάτων στην Γαλλία

2) Έλεγχος, μέσω ηλεκτρονικής εφαρμογής του Μητρώου Αυτοκινήτων της <u>Ρουμανίας</u>, του αριθμού διανυθέντων χιλιομέτρων στους τεχνικούς ελέγχους επιβατηγών οχημάτων στην Ρουμανία

3) Έλεγχος, μέσω ηλεκτρονικής εφαρμογής του Μητρώου του Ιστορικού των Τεχνικών Ελέγχων των Οχημάτων της <u>Εσθονίας</u>, του αριθμού διανυθέντων χιλιομέτρων στους τεχνικούς ελέγχους επιβατηγών οχημάτων στην Εσθονία

4) Έλεγχος, μέσω ηλεκτρονικής εφαρμογής της Κρατικής Υπηρεσίας Ταξινόμησης της <u>Λιθουανίας</u>, του αριθμού διανυθέντων χιλιομέτρων στους τεχνικούς ελέγχους επιβατηγών οχημάτων στην Λιθουανία

5) Έλεγχος, μέσω ηλεκτρονικής εφαρμογής του Κεντρικού Μητρώου Οχημάτων της <u>Πολωνίας</u>, του αριθμού διανυθέντων χιλιομέτρων στους τεχνικούς ελέγχους επιβατηγών οχημάτων στην Πολωνία

**ΣΧΕΤ:** α) Το άρθρο 53 του ν. 4663/2020 (Α΄ 30)

β) Η με αριθμ. πρωτ. οικ. 19111/192/2019 (Β΄ 1003) υ.α., όπως ισχύει

γ) Η με αριθμ. πρωτ. 70201/17-03-2021 εγκύκλιος (ΑΔΑ : ΨΕΜΤ465ΧΘΞ-ΣΨΒ) που αφορά στον έλεγχο των χιλιομέτρων σε Πιστοποιητικά Τεχνικού Ελέγχου της Ιταλίας

Σε συνέχεια της (γ) σχετικής εγκυκλίου, σας γνωρίζουμε τα εξής:

 Αναφορικά με την ταξινόμηση στη χώρα μας μεταχειρισμένων επιβατηγών οχημάτων με προηγούμενη χώρα ταξινόμησης τη <u>Γαλλία</u>, σας ενημερώνουμε ότι <u>διενεργείται επιπλέον</u> έλεγγος μέσω ηλεκτρονικής εφαρμογής (όσον αφορά στα χιλιόμετρα κατά τους τεχνικούς ελέγχους στη Γαλλία), ως εξής:

Τόσο κατά τη διαδικασία Αναγνώρισης σε ΚΤΕΟ της χώρας μας Γαλλικού Πιστοποιητικού Τεχνικού Ελέγχου, σύμφωνα με τα οριζόμενα στη (β) σχετική, όσο και κατά τη διαδικασία ταξινόμησης από τις αρμόδιες Δ/νσεις Μεταφορών και Επικοινωνιών της χώρας, σύμφωνα με τα οριζόμενα στο (α) σχετικό, σε περίπτωση που διαπιστώνεται παραποίηση του αριθμού των αναγραφόμενων χιλιομέτρων στο Γαλλικό Πιστοποιητικό Τεχνικού Ελέγχου σε σχέση με τα ευρεθέντα χιλιόμετρα από την εκτέλεση της παρακάτω αναφερόμενης εφαρμογής, τίθενται στο Γαλλικό Πιστοποιητικό Τεχνικού Ελέγχου, στο Γαλλικό Πιστοποιητικό Τεχνικού Ελέγχου, η παρατήρηση «ΤΟ ΟΧΗΜΑ ΔΕΝ ΤΑΞΙΝΟΜΕΙΤΑΙ ΛΟΓΩ ΠΑΡΑΠΟΙΗΣΗΣ ΤΟΥ ΑΡΙΘΜΟΥ ΤΩΝ ΧΙΛΙΟΜΕΤΡΩΝ», η σφραγίδα της Υπηρεσίας και η υπογραφή του αρμοδίου υπαλλήλου της.

Η εφαρμογή για τον έλεγχο παραποίησης του αριθμού διανυθέντων χιλιομέτρων, διατίθεται από την επίσημη ιστοσελίδα του Γαλλικού Υπουργείου Εσωτερικών και εκτελείται ακολουθώντας τον κάτωθι σύνδεσμο (link) (Ctrl+αριστερό κλικ για μετάβαση στο σύνδεσμο):

https://histovec.interieur.gouv.fr/histovec/search

Στην ανωτέρω εφαρμογή:

Επιλέγετε στο κάτω μέρος της σελίδας την αντίστοιχη πινακίδα ανάλογα με την ημερομηνία ταξινόμησης του οχήματος στη Γαλλία (στοιχείο που φαίνεται στην άδεια κυκλοφορίας):

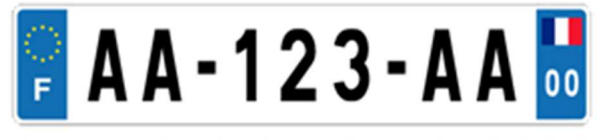

Immatriculation depuis 2009

(όχημα ταξινομημένο **μετά** το 2009)

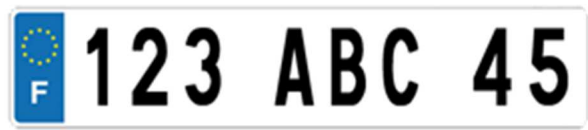

Immatriculation avant 2009

(όχημα ταξινομημένο πριν το 2009)

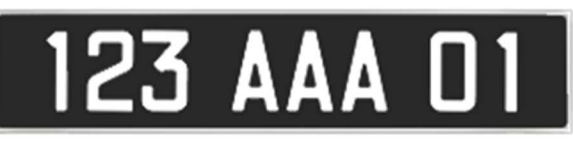

Immatriculation avant 1995

(όχημα ταξινομημένο πριν το 1995)

#### > Στην οθόνη που ανοίγει

| <b>F A A - 1 2 3 - A A D</b><br>Immatriculation depuis 2009 | Immatriculation ava | <b>45</b><br>nt 2009         | IZ5 AAA U1<br>Immatriculation avant 1995 |
|-------------------------------------------------------------|---------------------|------------------------------|------------------------------------------|
| Particulier                                                 |                     |                              | Personne morale                          |
| Titulaire                                                   |                     |                              |                                          |
| Nom de naissance * 0ù le trouver 🚯                          | Pré                 | nom(s) * Où le trouver 🜖     |                                          |
|                                                             | 4                   |                              |                                          |
| Carte prise                                                 |                     |                              |                                          |
| Plaque d'immatriculation * Où la trouver                    | N°                  | de formule * Où le trouver 🚯 |                                          |
| AA-123-AA                                                   | 2                   | 013BZ80335                   |                                          |
|                                                             |                     |                              |                                          |

συμπληρώνετε υποχρεωτικά τα κάτωθι πεδία (που αναγράφονται στην Γαλλική άδεια κυκλοφορίας και μπορείτε να εντοπίσετε τη θέση τους πατώντας στο πεδίο «Où le trouver»), ως εξής:

- Το πεδίο «Nom de naissance» (Επίθετο κατόχου)
- Το πεδίο «**Prénom**(s)» (Όνομα κατόχου)
- Το πεδίο «Plaque d' immatriculation» (Αριθμός κυκλοφορίας)
- Το πεδίο «**N**<sup>o</sup> **de formule**» (Αριθμός τύπου)
- Στη συνέχεια επιλέγετε το πεδίο «Rechercher» (Αναζήτηση) και εμφανίζονται τα διοικητικά και τεχνικά δεδομένα του οχήματος.
- Πατώντας στο πεδίο «Contrôles techniques» εμφανίζονται οι τεχνικοί έλεγχοι σε σειρά, ως εξής:

| Date        | Nature                 | Résultat             | Kilométrage         |
|-------------|------------------------|----------------------|---------------------|
| (Ημερομηνία | (Τύπος ελέγχου)        | (Αποτέλεσμα τεχνικού | (Αριθμός            |
| ελέγχου)    |                        | ελέγχου)             | χιλιομέτρων στον    |
|             | π.χ. Contrôle ή visite |                      | οδικό χιλιομετρητή) |
|             | Technique Périodique   | π.χ. Favorable       |                     |
|             | («περιοδικός τεχνικός  | («επιτυχής»)         |                     |
|             | έλεγχος»)              |                      |                     |

Εφόσον μέσω της ηλεκτρονικής εφαρμογής του Γαλλικού Υπουργείου Εσωτερικών διαπιστώνεται ταύτιση και του αριθμού διανυθέντων χιλιομέτρων, το Πιστοποιητικό Τεχνικού Ελέγχου της Γαλλίας μπορεί να κατατεθεί και σε φωτοαντίγραφο, οπότε και παρέλκει η προσκόμιση πρωτοτύπου ή ακριβούς αντιγράφου του Πιστοποιητικού αυτού.

2) Αναφορικά με την ταξινόμηση στη χώρα μας μεταχειρισμένων επιβατηγών οχημάτων με προηγούμενη χώρα ταξινόμησης τη <u>Ρουμανία</u>, σας ενημερώνουμε ότι <u>διενεργείται επιπλέον</u> έλεγχος μέσω ηλεκτρονικής εφαρμογής Μητρώου Οχημάτων (όσον αφορά στα χιλιόμετρα κατά τους τεχνικούς ελέγχους στη Ρουμανία), ως εξής :

Τόσο κατά τη διαδικασία Αναγνώρισης σε ΚΤΕΟ της χώρας μας Ρουμάνικου Πιστοποιητικού Τεχνικού Ελέγχου, σύμφωνα με τα οριζόμενα στη (β) σχετική, όσο και κατά τη διαδικασία ταξινόμησης από τις αρμόδιες Δ/νσεις Μεταφορών και Επικοινωνιών της χώρας, σύμφωνα με τα οριζόμενα στο (α) σχετικό, σε περίπτωση που διαπιστώνεται παραποίηση του αριθμού των αναγραφόμενων χιλιομέτρων στο Ρουμάνικο Πιστοποιητικό Τεχνικού Ελέγχου σε σχέση με τα ευρεθέντα χιλιόμετρα από την εκτέλεση της παρακάτω αναφερόμενης εφαρμογής, τίθενται στο Ρουμάνικο Πιστοποιητικό Τεχνικού Ελέγχου η παρατήρηση «ΤΟ ΟΧΗΜΑ ΔΕΝ ΤΑΞΙΝΟΜΕΙΤΑΙ ΛΟΓΩ ΠΑΡΑΠΟΙΗΣΗΣ ΤΟΥ ΑΡΙΘΜΟΥ ΤΩΝ ΧΙΛΙΟΜΕΤΡΩΝ», η σφραγίδα της Υπηρεσίας και η υπογραφή του αρμοδίου υπαλλήλου της.

Η εφαρμογή για τον έλεγχο παραποίησης του αριθμού διανυθέντων χιλιομέτρων, διατίθεται από την επίσημη ιστοσελίδα του Μητρώου Οχημάτων της Ρουμανίας και εκτελείται ακολουθώντας τον κάτωθι σύνδεσμο (link) (Ctrl+αριστερό κλικ για μετάβαση στο σύνδεσμο):

https://pro.rarom.ro/istoric\_vehicul/dosar\_vehicul.aspx

Πατώντας στον παραπάνω σύνδεσμο εμφανίζεται η ακόλουθη φόρμα του μητρώου αυτοκινήτων της Ρουμανίας

| REGISTRUL<br>AUTO ROMÂN                                        |      |
|----------------------------------------------------------------|------|
| Solicitare Istoric Vehicul                                     | n in |
| Istoricul Vehiculului va fi trimis la adresa de Email indicată |      |
| Adresă Email                                                   |      |
| Confirmă Adresa Email                                          |      |
| Numär.de.identificare                                          |      |
| Sunt de acord cu Termenii şi Condiţiile                        | 1    |
| CONTINUĂ                                                       |      |

όπου συμπληρώνονται τα εξής :

- > «Adresă Email» (Δ/νση ηλεκτρονικού ταχυδρομείου)
- «Confirmă Adresa Email» (Επιβεβαίωση δ/νσης ηλεκτρονικού ταχυδρομείου)
- > «Număr de identificare» (Αριθμός VIN του οχήματος)

Επιλέγετε το κομβίο «**Sunt de acord cu Termenii și Condițiile**» (Συμφωνώ με τους όρους και προϋποθέσεις) και επιλέγετε **CONTINUĂ** (συνέχισε) Εμφανίζεται νέα φόρμα όπου συμπληρώνονται τα εξής :

«Cod Validare (vezi Email)» (κωδικός που λαμβάνετε στο email που έχετε καταχωρήσει προηγουμένως). Επιλέγετε το κομβίο «Nu sunt robot» και μετά επιλέγετε «VALIDEAZĂ» (επικύρωση)

Εμφανίζεται η εγγραφή «**Descarcă Istoric Vehicul PDF**» (Λήψη ιστορικού του οχήματος). Παράγεται ένα αρχείο PDF με τα στοιχεία του οχήματος και κάτω δεξιά φαίνονται οι τεχνικοί έλεγχοι του οχήματος στην ακόλουθη μορφή :

| «Inregistrare citire               | e odometru» (Καταγραφή έν      | νδειξης οδομέτρου)       |
|------------------------------------|--------------------------------|--------------------------|
| «Valoare»<br>(αριθμός χιλιομέτρων) | «Data»<br>(ημερομηνία ελέγχου) | «Loc»<br>Σταθμός ελέγχου |
|                                    |                                |                          |

Εφόσον μέσω της ηλεκτρονικής εφαρμογής του Μητρώου Οχημάτων της Ρουμανίας διαπιστώνεται ταύτιση και του αριθμού διανυθέντων χιλιομέτρων, το Πιστοποιητικό Τεχνικού Ελέγχου της Ρουμανίας μπορεί να κατατεθεί και σε φωτοαντίγραφο, οπότε και παρέλκει η προσκόμιση πρωτοτύπου ή ακριβούς αντιγράφου του Πιστοποιητικού αυτού.

3) Αναφορικά με την ταξινόμηση στη χώρα μας μεταχειρισμένων επιβατηγών οχημάτων με προηγούμενη χώρα ταξινόμησης την Εσθονία, σας ενημερώνουμε ότι δεν απαιτείται η υποβολή πιστοποιητικού τεχνικού ελέγχου από τη χώρα αυτή, δεδομένου ότι, όπως ενημερωθήκαμε από τις αρμόδιες εσθονικές αρχές, στην Εσθονία δεν εκδίδεται πιστοποιητικό τεχνικού ελέγχος του οχήματος είναι επιτυχής (εκδίδεται μόνο εάν διαπιστωθούν ελλείψεις στο όχημα). Ως εκ τούτου, κατά την ταξινόμηση επιβατηγών οχημάτων προερχόμενων από την Εσθονία διενεργείται ΜΟΝΟ έλεγχος μέσω ηλεκτρονικής εφαρμογής Μητρώου του Ιστορικού των Τεχνικών Ελέγχων Οχημάτων, όσον αφορά στα χιλιόμετρα και στους τεχνικούς ελέγχους στην Εσθονία, ως εξής:

Κατά τη διαδικασία του περιοδικού τεχνικού ελέγχου σε ΚΤΕΟ της χώρας μας, σύμφωνα με τα οριζόμενα στη (β) σχετική, σε περίπτωση που διαπιστώνεται παραποίηση του αριθμού χιλιομέτρων σε σχέση με τα ευρεθέντα χιλιόμετρα από την εκτέλεση της παρακάτω αναφερόμενης εφαρμογής, το ΚΤΕΟ αναγράφει στο χώρο των παρατηρήσεων του εκδιδόμενου ΔΤΕ «ΤΟ ΟΧΗΜΑ ΔΕΝ ΤΑΞΙΝΟΜΕΙΤΑΙ ΛΟΓΩ ΠΑΡΑΠΟΙΗΣΗΣ ΤΟΥ ΑΡΙΘΜΟΥ ΤΩΝ ΧΙΛΙΟΜΕΤΡΩΝ».

Κατά τη διαδικασία ταξινόμησης από τις αρμόδιες Δ/νσεις Μεταφορών και Επικοινωνιών της χώρας, σύμφωνα με τα οριζόμενα στο (α) σχετικό, σε περίπτωση που διαπιστώνεται είτε ότι στο όχημα δεν έχει διενεργηθεί επιτυχής τεχνικός έλεγχος στην Εσθονία με ισχύ τουλάχιστον μέχρι την ημερομηνία έκδοσης της Δήλωσης Άφιξης του Οχήματος στη χώρα μας (ΔΑΟ) είτε παραποίηση του αριθμού χιλιομέτρων σε σχέση με τα ευρεθέντα χιλιόμετρα από

την εκτέλεση της παρακάτω αναφερόμενης εφαρμογής, η διαδικασία ταξινόμησης του οχήματος δεν ολοκληρώνεται.

Η εφαρμογή για τον έλεγχο παραποίησης του αριθμού διανυθέντων χιλιομέτρων, διατίθεται από την επίσημη ιστοσελίδα του Μητρώου του Ιστορικού των Τεχνικών Ελέγχων Οχημάτων της Εσθονίας και εκτελείται ακολουθώντας τον κάτωθι σύνδεσμο (link) (Ctrl+αριστερό κλικ για μετάβαση στο σύνδεσμο):

https://eteenindus.mnt.ee/public/soidukTaustakontroll.jsf?lang=en

Πατώντας στον παραπάνω σύνδεσμο εμφανίζεται φόρμα του μητρώου του ιστορικού των τεχνικών ελέγχων οχημάτων της Εσθονίας. Πατώντας επάνω δεξιά ENG επιλέγεται η αγγλική γλώσσα και εμφανίζεται η ακόλουθη φόρμα

|                                           | PORDIAMET                                                                                                    | - ENTER                                                                                                    |
|-------------------------------------------|----------------------------------------------------------------------------------------------------|----------------------------------------------------------------------------------------------------|
|                                           | Front page » Vehicle » Vehicle history check                                                                                                    | EST   RUS   ENG                                                                                                    |
|                                           | Vehicle history check                                                                                                    | 1.2                                                                                                    |
| FRONT PAGE<br>DRIVER<br>DRIVER<br>VEHICLE | <ul> <li>Search the vehicle in the Estonian registry or removed from register before 16.04.2010 by vehicle's registr as the consequence, details and possible restrictions of the vehicle will be displayed as the result of the se</li> <li>Search before 16.04.2010 by VIN-code of the vehicle removed from the Estonian registry - as the consequence, details and possible restrictions of the vehicle will be displayed as the result of the search.</li> <li>Vehicle search based on VIN-code – search result will be displayed as the status and information of the pr</li> <li>When checking the background of a used vehicle before acquisition we recommend to search for the vehicle will also check their compliance with the checked vehicle. If the search de inquiry will result in a response , Vehicle with the data entered is not registered!' We know of cases of sali including, instead of a VIN of the sold vehicle, VIN of another vehicle with similar appearance yet having offered for sale.</li> </ul> | ation plate and / or VIN-code –<br>arch.<br>ence, details and possible<br>e-registered vehicle.<br>hicle, using registration plate<br>es not match the vehicle, your<br>es ads of used vehicles<br>a better history than the vehicle |
| 1                                         | Registration plate                                                                                                    |                                                                                                    |
| WATERCRAFT                                | VIN reCAPTCHA<br>Privagi - Terms                                                                                                    |                                                                                                    |
|                                           | SEARCH                                                                                                    |                                                                                                    |

Ακολούθως :

- Εισάγετε στο πεδίο Registration plate τον αριθμό κυκλοφορίας του οχήματος
- Εισάγετε στο πεδίο VIN τον αριθμό πλαισίου του οχήματος
- Επιλέγετε το κομβίο **I'm not a robot**
- Επιλέγετε **SEARCH** (αναζήτηση)

Ανοίγει η φόρμα όπου κάτω από τον τίτλο MILEAGE (ένδειξη χιλιομετρητή) υπάρχει πίνακας με διάγραμμα των χιλιομέτρων. Πατώντας επάνω στα σημεία του διαγράμματος εμφανίζεται η ημερομηνία ελέγχου και ο αριθμός διανυθέντων χιλιομέτρων του κάθε ελέγχου.

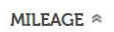

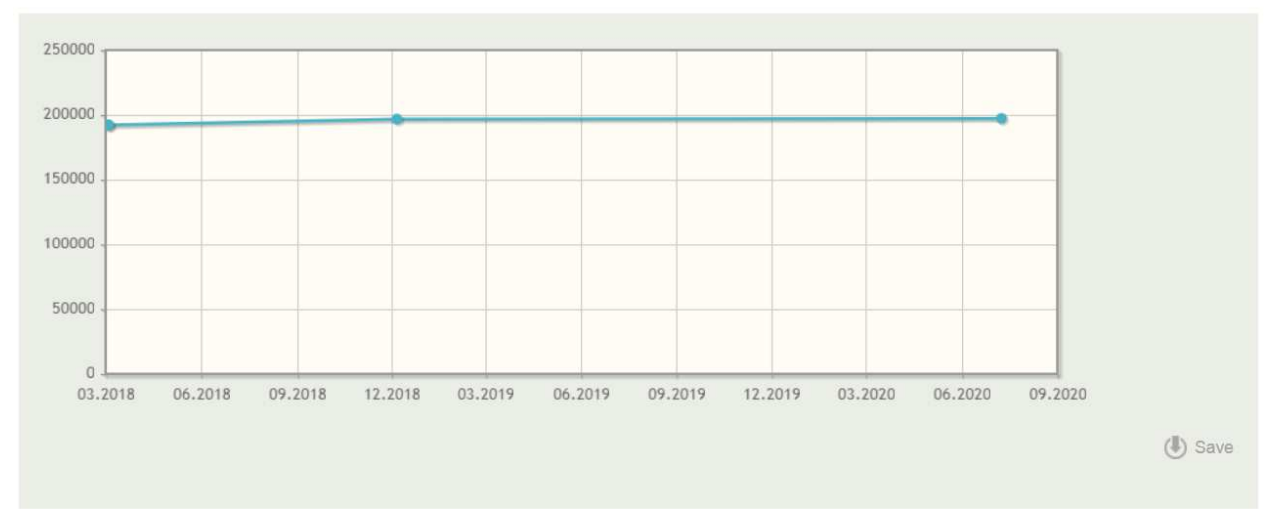

Στο επόμενο πεδίο «TECHNICAL INSPECTIONS» φαίνονται αναλυτικά οι τεχνικοί έλεγχοι του οχήματος, το κέντρο τεχνικού ελέγχου που τους διενήργησε, η ημερομηνία διενέργειας του ελέγχου και λήξης της ισχύος του κ.λπ.

4) Αναφορικά με την ταξινόμηση στη χώρα μας μεταχειρισμένων επιβατηγών οχημάτων με προηγούμενη χώρα ταξινόμησης τη <u>Λιθουανία</u>, σας ενημερώνουμε ότι <u>διενεργείται επιπλέον</u> <u>έλεγχος μέσω ηλεκτρονικής εφαρμογής</u> (όσον αφορά στα χιλιόμετρα κατά τον τεχνικό έλεγχο στη Λιθουανία), ως εξής:

Τόσο κατά τη διαδικασία Αναγνώρισης σε ΚΤΕΟ της χώρας μας Λιθουανικού Πιστοποιητικού Τεχνικού Ελέγχου, σύμφωνα με τα οριζόμενα στη (β) σχετική, όσο και κατά τη διαδικασία ταξινόμησης από τις αρμόδιες Δ/νσεις Μεταφορών και Επικοινωνιών της χώρας, σύμφωνα με τα οριζόμενα στο (α) σχετικό, σε περίπτωση που διαπιστώνεται παραποίηση του αριθμού των αναγραφόμενων χιλιομέτρων στο Λιθουανικό Πιστοποιητικό Τεχνικού Ελέγχου σε σχέση με τα ευρεθέντα χιλιόμετρα από την εκτέλεση της παρακάτω αναφερόμενης εφαρμογής, τίθενται στο Λιθουανικό Πιστοποιητικό Τεχνικού Ελέγχου η παρατήρηση «ΤΟ ΟΧΗΜΑ ΔΕΝ ΤΑΞΙΝΟΜΕΙΤΑΙ ΛΟΓΩ ΠΑΡΑΠΟΙΗΣΗΣ ΤΟΥ ΑΡΙΘΜΟΥ ΤΩΝ ΧΙΛΙΟΜΕΤΡΩΝ», η σφραγίδα της Υπηρεσίας και η υπογραφή του αρμοδίου υπαλλήλου της.

Η εφαρμογή για τον έλεγχο παραποίησης του αριθμού διανυθέντων χιλιομέτρων, διατίθεται από την επίσημη ιστοσελίδα της Κρατικής Υπηρεσίας Ταξινόμησης της Λιθουανίας και εκτελείται ακολουθώντας τον κάτωθι σύνδεσμο (link) (Ctrl+αριστερό κλικ για μετάβαση στο σύνδεσμο):

https://itais.vta.lt/itais/services/search?execution=e3s1

Εμφανίζεται το παρακάτω παράθυρο :

| LIETUVOS TECHNINĖS<br>APŽIŪROS ĮMONIŲ ASOCIACI                         | ул                                                                 |
|------------------------------------------------------------------------|--------------------------------------------------------------------|
| E-PASLAUGOS /<br>APŽIŪROS GALIC                                        | IJIMAS IR ISTORIJA                                                 |
| <b>Įrašykite transporto priemonė:</b><br>Identifikavimo numeris (VIN)* | s identifikavimo numerį (VIN) ir registracijos liudijimo numerį    |
| Registracijos liudijimo numeris*                                       | Numeris sudarytas iš vienos arba dviejų raidžių ir šešių skaitmenų |
| * žvaigždute pažvmėtus laukus u                                        | Aš ne robotas                                                      |
| IEŠKOTI                                                                | -pinya baana                                                       |

Συμπληρώνετε υποχρεωτικά τα κάτωθι πεδία (που αναγράφονται στην Λιθουανική άδεια κυκλοφορίας), ως εξής:

• Το πεδίο «Identifikavimo numeris (VIN)» (Αριθμός VIN του οχήματος)

• Το πεδίο «**Registracijos liudijimo numeris**» (Αριθμός πιστοποιητικού εγγραφής, που αποτελείται από ένα ή δύο γράμματα και έξι ψηφία, και όχι ο Αριθμός κυκλοφορίας που αναγράφεται δίπλα στο γράμμα Α).

Στη συνέχεια και αφού πρώτα επιλέξετε το κομβίο «Aš ne robotas», επιλέγετε το πεδίο «IEŠKOTI» (αναζήτηση) και εμφανίζεται το ακόλουθο παράθυρο με τα δεδομένα του οχήματος.

| E-PASLAUGOS /<br>APŽIŪROS GA                                                                                                    | ALIOJIMAS IR ISTORIJA                                                                                                    |
|----------------------------------------------------------------------------------------------------|----------------------------------------------------------------------------------------------------|
| Transporto priemonės duo                                                                                                    | omenys                                                                                                    |
| ldentifikavimo numeris                                                                                                    | VF15R040H50311262                                                                                                    |
| Markė, modelis                                                                                                    | RENAULT CLIO                                                                                                    |
| Klasė, kuro rūšis                                                                                                    | M1-AB, Dyzelinas                                                                                                    |
| TA duomenys                                                                                                    |                                                                                                    |
| Atlikimo data                                                                                                    | 2021.07.31                                                                                                    |
| Galioja iki                                                                                                    | 2023.07.31                                                                                                    |
| Bŭsena                                                                                                    | GALIOJA                                                                                                    |
| laasida jaatisees as di sees                                                                                                    |                                                                                                    |
| Pageidaujantiems gauti pran<br>PRIMINIMO UŽSAKYMA<br>Apžiūros istorija<br>IA atlikimo data                                           | ešimą apie TA galiojimą<br>5<br>2021.07.31                                                                                                    |
| Pageidaujantiems gauti pran<br>PRIMINIMO UŽSAKYMA<br>Apžiūros istorija<br>IA atiikimo data<br>IA tipas                               | ešimą apie TA galiojimą<br>5<br>2021.07.31<br>Pirminė TA                                                                                                    |
| Pageidaujantiems gauti pran<br>PRIMINIMO UŽSAKYMA<br>Apžiūros istorija<br>IA atlikimo data<br>IA tipas<br>Rida                       | ešimą apie TA galiojimą<br>S<br>2021.07.31<br>Pirminė TA<br>146701                                                                                                    |
| Pageidaujantiems gauti pran<br>PRIMINIMO UŽSAKYMA<br>Apžiūros istorija<br>IA atlikimo data<br>IA tipas<br>Rida<br>Nustatyti trūkumai | ešimą apie TA galiojimą<br>5<br>2021.07.31<br>Pirminė TA<br>146701<br>Nedideli trūkumai:<br>4.5.2 Priekiniai ir galiniai rūko žibintai. Sureguliavimas. Priekinis rūko žibintas netinkamai<br>horizontaliai sureguliuotas, kai šviesos pluoštas turi ribinę liniją (pluošto riba sklinda per žemai) |

Όπου εμφανίζονται :

στη θέση **«Atlikimo data»** η Ημερομηνία τεχνικού ελέγχου στη θέση **«Galioja iki»** η Ημερομηνία λήξης της ισχύος στη θέση **«Būsena»** το Αποτέλεσμα ελέγχου, όπου **«GALIOJA»** σημαίνει επιτυχής έλεγχος και στη θέση **«Rida»** ο αριθμός χιλιομέτρων του οδομέτρου

Εφόσον μέσω της ηλεκτρονικής εφαρμογής της Κρατικής Υπηρεσίας Ταξινόμησης της Λιθουανίας διαπιστώνεται ταύτιση και του αριθμού διανυθέντων χιλιομέτρων, το Πιστοποιητικό Τεχνικού Ελέγχου της Λιθουανίας μπορεί να κατατεθεί και σε φωτοαντίγραφο, οπότε και παρέλκει η προσκόμιση πρωτοτύπου ή ακριβούς αντιγράφου του Πιστοποιητικού αυτού.

5) Αναφορικά με την ταξινόμηση στη χώρα μας μεταχειρισμένων επιβατηγών οχημάτων με προηγούμενη χώρα ταξινόμησης την Πολωνία, σας ενημερώνουμε ότι διενεργείται επιπλέον έλεγχος μέσω ηλεκτρονικής εφαρμογής του Κεντρικού Μητρώου Οχημάτων (όσον αφορά στα χιλιόμετρα κατά τους τεχνικούς ελέγχους στη Πολωνία), ως εξής :

Τόσο κατά τη διαδικασία Αναγνώρισης σε ΚΤΕΟ της χώρας μας Πολωνικού Πιστοποιητικού Τεχνικού Ελέγχου, σύμφωνα με τα οριζόμενα στη (β) σχετική, όσο και κατά τη διαδικασία ταξινόμησης από τις αρμόδιες Δ/νσεις Μεταφορών και Επικοινωνιών της χώρας, σύμφωνα με τα οριζόμενα στο (α) σχετικό, σε περίπτωση που διαπιστώνεται παραποίηση του αριθμού των αναγραφόμενων χιλιομέτρων στο Πολωνικό Πιστοποιητικό Τεχνικού Ελέγχου σε σχέση με τα ευρεθέντα χιλιόμετρα από την εκτέλεση της παρακάτω αναφερόμενης εφαρμογής, τίθενται στο Πολωνικό Πιστοποιητικό Τεχνικού Ελέγχου η παρατήρηση «ΤΟ ΟΧΗΜΑ ΔΕΝ ΤΑΞΙΝΟΜΕΙΤΑΙ ΛΟΓΩ ΠΑΡΑΠΟΙΗΣΗΣ ΤΟΥ ΑΡΙΘΜΟΥ ΤΩΝ ΧΙΛΙΟΜΕΤΡΩΝ», η σφραγίδα της Υπηρεσίας και η υπογραφή του αρμοδίου υπαλλήλου της.

Η εφαρμογή για τον έλεγχο παραποίησης του αριθμού διανυθέντων χιλιομέτρων, διατίθεται από την επίσημη ιστοσελίδα του Κεντρικού Μητρώου Οχημάτων της Πολωνίας και εκτελείται ακολουθώντας τον κάτωθι σύνδεσμο (link) (Ctrl+αριστερό κλικ για μετάβαση στο σύνδεσμο):

https://historiapojazdu.gov.pl/strona-glowna

Πατώντας στον παραπάνω σύνδεσμο εμφανίζεται φόρμα του κεντρικού μητρώου αυτοκινήτων της Πολωνίας. Πατώντας επάνω δεξιά **ENG** επιλέγεται η αγγλική γλώσσα και εμφανίζεται η ακόλουθη φόρμα

| WistoriaPojazdu.gov.pl<br>Free Report from the Central Vehicle Register                                                                                                    | i uni sizo <u>sonicus</u> <u>point</u>                                                    |
|----------------------------------------------------------------------------------------------------|-------------------------------------------------------------------------------------------|
| Enter the data listed in the vehicle registration<br>certificate:<br>Fill in all the fields.<br>Registration number<br>AB1234 Where can 1 find this?<br>VIN<br>ABC123456789DEF Where can 1 find this?<br>Date of first registration<br>dd.mm.rrrr Where can 1 find this? | Ber Historia Pojazdu<br>www.historiapojazdu.gov.pl<br>BAZA CEPiK<br>See a sample report » |
| Check the vehicle »                                                                                                    | About this service »<br>Use our other online services »                                   |

όπου συμπληρώνονται τα ακόλουθα στοιχεία που αναγράφονται στην Πολωνική άδεια κυκλοφορίας (τα οποία μπορούν επίσης να ανευρεθούν στο Πολωνικό πιστοποιητικό τεχνικού ελέγχου) :

- > «Registration Number» (Αριθμός κυκλοφορίας)
- > «VIN» (Αριθμός ταυτοποίησης του οχήματος VIN)
- > **«Date of first registration»** (Ημερομηνία πρώτης ταξινόμησης)

Επιλέγετε το μπλε κομβίο **«Check the vehicle»** (Ελέγξτε το όχημα) και εμφανίζεται νέα φόρμα όπου επιλέγετε το πεδίο **«Timeline»** (χρονοδιάγραμμα) και εμφανίζεται η ακόλουθη φόρμα

| Information            | Timeline      | Foreign data               |
|------------------------|---------------|----------------------------|
|                        | $\bigcirc$    |                            |
| 2017                   |               | Year of production         |
| 28.02.2017             | —())—         | First owner in Pola        |
|                        | Ť             | Owner: company or o        |
|                        |               | Registered in volvode:     |
| 27.04.2017             | _ <b>()</b> _ | First registration in      |
| 21.04.2020             |               | Periodic technical e       |
|                        |               | SKP number: NEL/01         |
|                        |               | Meter reading read ou      |
|                        |               | (Note. We have been co     |
| 02.02.2021             | _@            | Vehicle disposal           |
| 09.09.2021<br>12:06:44 |               | Report generated           |
|                        |               | Summary of events:         |
|                        |               | Owners (from date of       |
|                        |               | Current status:            |
|                        |               | Registered in voivodes     |
|                        |               | Civil liability insurance. |
|                        |               | The latest odometer: 1     |
|                        |               | Number of owners: 1        |
|                        |               | Number of co-owners: (     |

στην οποία μπορείτε να δείτε τις αναγραφές :

## «Periodic technical examination» (Περιοδικός τεχνικός έλεγχος) «Meter reading read out» (Αριθμός χιλιομέτρων στον οδομετρητή)

Εφόσον μέσω της ηλεκτρονικής εφαρμογής του Κεντρικού Μητρώου Οχημάτων της Πολωνίας διαπιστώνεται ταύτιση και του αριθμού διανυθέντων χιλιομέτρων, το Πιστοποιητικό Τεχνικού Ελέγχου της Πολωνίας μπορεί να κατατεθεί και σε φωτοαντίγραφο, οπότε και παρέλκει η προσκόμιση πρωτοτύπου ή ακριβούς αντιγράφου του Πιστοποιητικού αυτού.

# Ο ΥΠΟΥΡΓΟΣ ΥΠΟΔΟΜΩΝ ΚΑΙ ΜΕΤΑΦΟΡΩΝ

#### ΚΩΝΣΤΑΝΤΙΝΟΣ ΑΧ. ΚΑΡΑΜΑΝΛΗΣ

#### ΠΙΝΑΚΑΣ ΑΠΟΔΕΚΤΩΝ

#### Ι. Αποδέκτες προς ενέργεια:

- 1. Λειτουργούντα Δημόσια ΚΤΕΟ (με email)
- 2. Ιδιωτικά ΚΤΕΟ (με email)
- 3. Διευθύνσεις Μεταφορών και Επικοινωνιών (με email)
- 4. Διεύθυνση ΚΤΕΟ Περιφέρειας Αττικής

### Π. Αποδέκτες προς κοινοποίηση:

- Περιφέρειες της χώρας Γενικοί Διευθυντές Μεταφορών και Επικοινωνιών (με email)
- 2. Υπουργείο Υποδομών και Μεταφορών
  - α) Γραφείο Υπουργού
  - β) Γραφείο Υφυπουργού Μεταφορών
  - γ) Γραφείο Γενικού Γραμματέα Μεταφορών
  - δ) Γενικό Διευθυντή Οχημάτων και Εγκαταστάσεων
  - ε) Διεύθυνση Εποπτείας και Ελέγχου
  - στ) Υπηρεσία Υποστήριξης Πληροφορικής και Ηλεκτρονικών Συστημάτων
  - ζ) Γενικό Διευθυντή Μεταφορών
  - η) Διεύθυνση Επιβατικών Μεταφορών
- Εθνική Αρχή Διαφάνειας
   Σώμα Επιθεωρητών Ελεγκτών Μεταφορών (Σ.Ε.Ε.ΜΕ.) (με ηλεκτρονικό ταχυδρομείο: info@aead.gr)
- 4. Σωματεία Ιδιωτικών ΚΤΕΟ (με ηλεκτρονικό ταχυδρομείο)
  - Ένωση Ιδιωτικών ΚΤΕΟ Ελλάδας: enosiikteoellados@gmail.com
  - Πανελλήνια Ένωση Ιδιωτικών ΚΤΕΟ "Ο Άγιος Χριστόφορος": ikteo-k@otenet.gr
  - Πανελλήνιος Σύνδεσμος Ιδιωτικών KTEO: info@kteo-gr.gr
- Υπουργείο Προστασίας Του Πολίτη Αρχηγείο Ελληνικής Αστυνομίας Διεύθυνση Τροχαίας Αστυνόμευσης (trafficpolice.div@hellenicpolice.gr) (για την ενημέρωση των Υπηρεσιών της)
- 6. Υπουργείο Ναυτιλίας και Νησιωτικής Πολιτικής Αρχηγείο Λιμενικού Σώματος - Ελληνικής Ακτοφυλακής Διεύθυνση Λιμενικής Αστυνομίας (contact@yna.gov.gr) (για την ενημέρωση των Υπηρεσιών της)
- 7. Ανεξάρτητη Αρχή Δημοσίων Εσόδων Γενική Διεύθυνση Τελωνείων & Ε.Φ.Κ. Διεύθυνση Τελωνειακών Διαδικασιών (d19-b@2001.syzefxis.gov.gr) (για την ενημέρωση των Τελωνείων της χώρας)
- Υπουργείο Ψηφιακής Διακυβέρνησης Γενική Διεύθυνση Ψηφιακής Διακυβέρνησης και Απλούστευσης Διαδικασιών Διεύθυνση Υπηρεσιών Μίας Στάσης (dolkep@mindigital.gr) (για την ενημέρωση των Κ.Ε.Π. της χώρας)